Below is the Link as well as the QR code to the employee portal.

https://webchartnow.com/rrh/webchart.cgi?f=layout&module=Patient+Portal

QR Code to the employee portal:

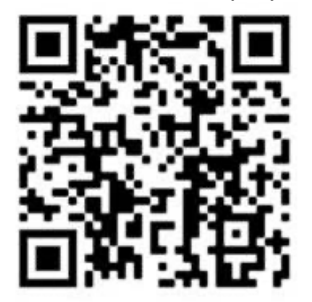

You will pick RRH ADFS Login and input your workday or SSO Username and password.

You will then be directed to the page below. Select My appointments to schedule a fit testing appointment.

WELCOME TO THE WORKREADY EMPLOYEE HEALTH PATIENT PORTAL — PLEASE SELECT FROM THE MENU BELOW.

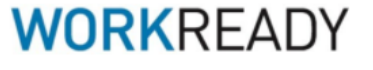

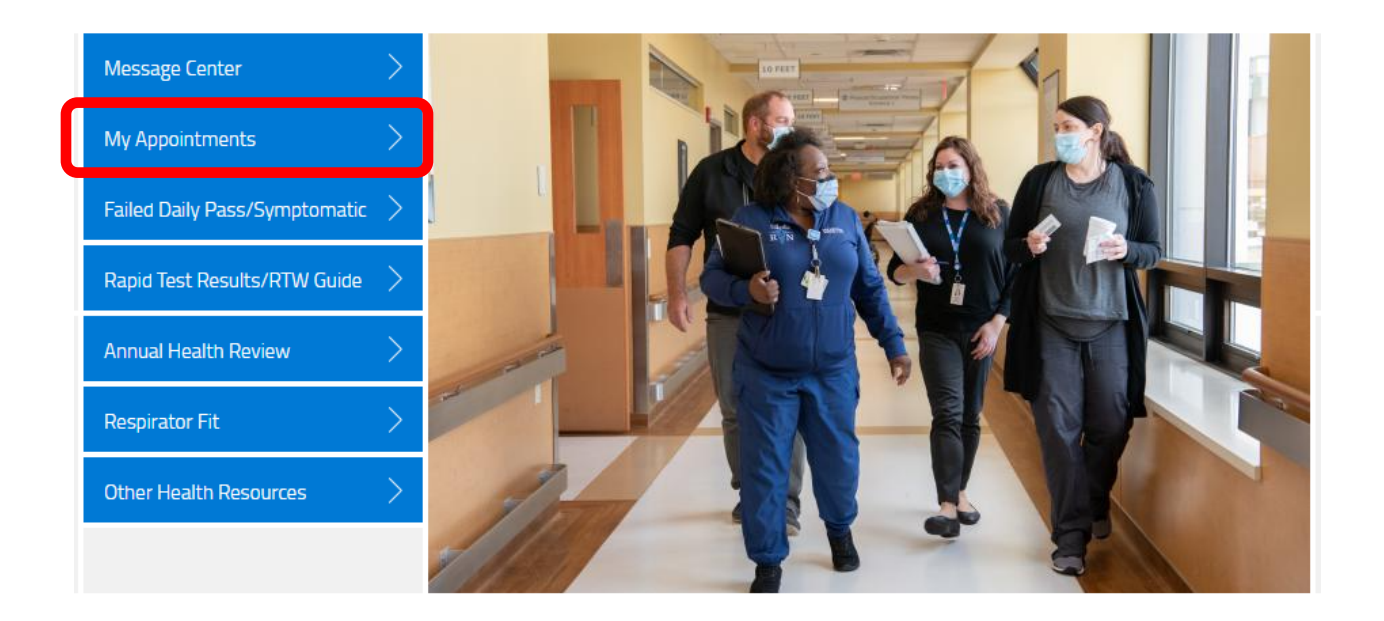

You will then select Schedule a new appointment

| APPOINTMENTS                                                                      |
|-----------------------------------------------------------------------------------|
| There are no scheduled appointments or appointments to be scheduled at this time. |
|                                                                                   |
| schedule a new appointment                                                        |
|                                                                                   |
|                                                                                   |
|                                                                                   |
|                                                                                   |

You will then choose the reason for you visit select Respirator Fit by clicking on the down arrow WORKREADY

MY APPOINTMENTS: SCHEDULE AN APPOINTMENT

| 1 Choose the reason for your visit |        |  |
|------------------------------------|--------|--|
|                                    |        |  |
|                                    |        |  |
|                                    |        |  |
|                                    | CANCEL |  |

You will then be instructed to choose a location. Select the down arrow and choose the location you would like to have your fit test performed.

| 1 Choose the reason for your visit      | Respirator Fit |
|-----------------------------------------|----------------|
| 2 Choose the location you wish to visit |                |
|                                         |                |
|                                         |                |
|                                         |                |
|                                         | CANCEL SUBMIT  |

You will then choose the date and time that you would like either by selecting the down arrow or by choosing the calendar icon. If you choose day where there is not fit testing available It will choose the closest available date.

| 1 Choose the reason for your visit      | Respirator Fit              |
|-----------------------------------------|-----------------------------|
| 2 Choose the location you wish to visit | Rochester General Hospital  |
| 3 Provider(s)                           | RGH Fit Test Nurse          |
| 4 Appointment Date and Time             | Thu 01-13-2022 09:00am (ET) |
| 5 Comments                              |                             |
|                                         |                             |
|                                         |                             |
|                                         |                             |
|                                         | CANCEL                      |